# **Практична робота 3**. Підключення та моніторинг пристроїв ІоТ в середовищі Packet Tracer

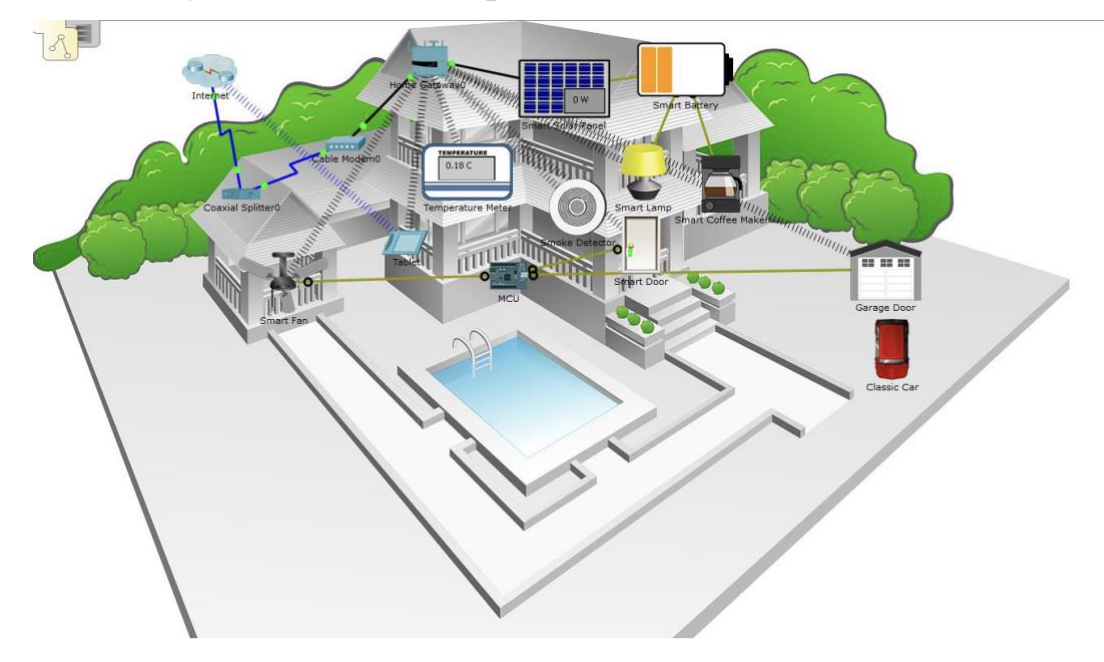

#### Розумна домашня мережа

#### Порядок виконання роботи

1. Підключіть Домашній Шлюз до мережі

Крок 1. Підключення домашнього шлюзу

а. Виберіть пристрій для домашнього шлюзу.

Натисніть на іконку Бездротові пристрої у полі Вибір типу пристрою . Натисніть на іконку пристрою Home Gateway потім натисніть на робочу область, щоб додати пристрій.

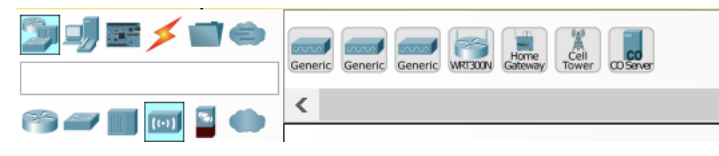

Підключіть домашній шлюз до кабельного модема.

Натисніть на іконку з'єднувача Copper Straight-Through у полі Тип вибору пристрою, а потім натисніть Home Gateway, щоб додати один кінець кабелю до шлюзу. Далі натисніть значок кабельного модема, щоб з'єднати інший кінець кабелю з портом Інтернет.

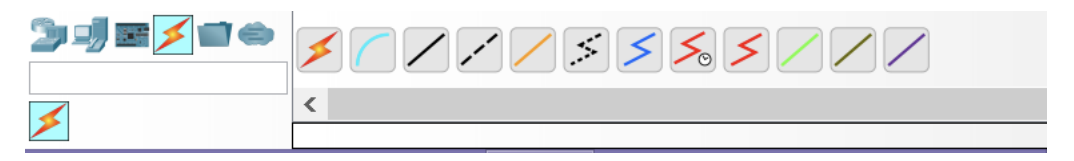

Через кілька секунд обидва кінці кабелю повинні мати зелені ліхтарі, які вказують на те, що зв'язок є.

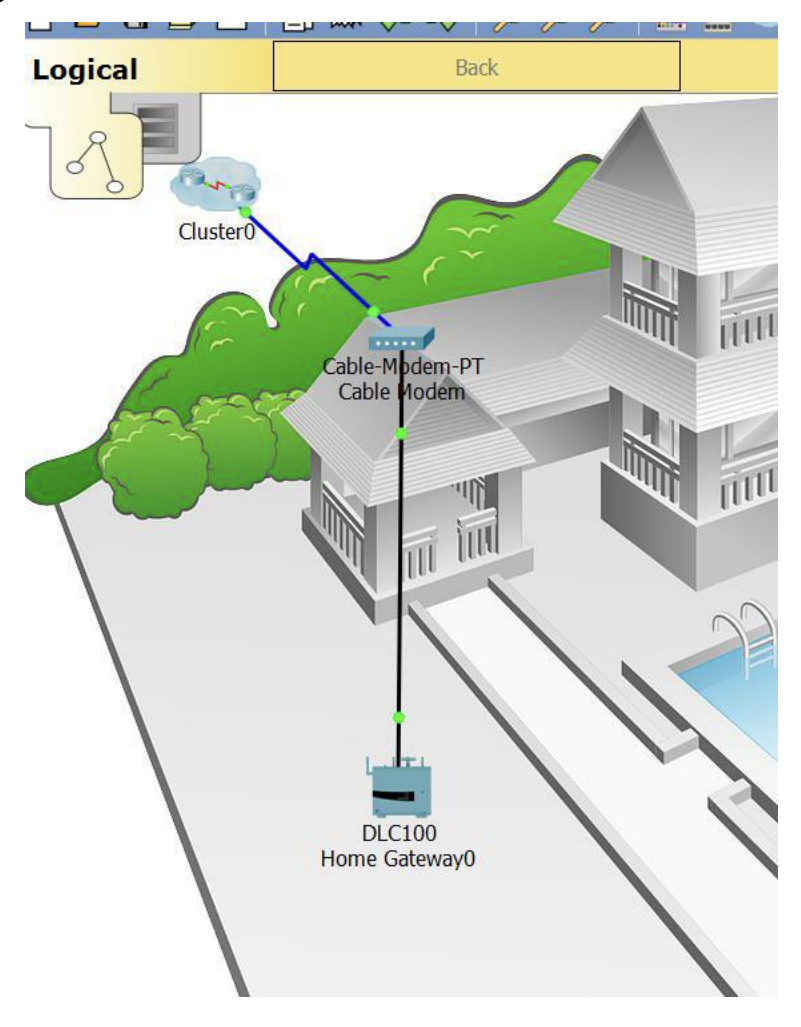

## 2. Підключіть пристрої ІоТ до бездротової мережі

## Крок 1. Виберіть бездротові пристрої

а. Натисніть на іконку Домашні пристрої у вікні Вибір пристрою та додайте вентилятор двері та лампу на робочу область.

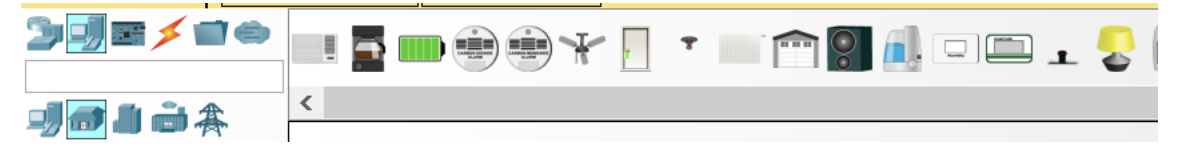

Крок 2. Підключіть пристрої до домашньої бездротової мережі

а. Додайте бездротовий адаптер до пристрою Вентилятор .

Click the Fan icon in the workspace to open the Config tab and then click the Advanced button in the bottom right corner of the window. Зверніть увагу, що вкладки у верхній частині вікна налаштування змінюються. Тепер є більше вкладок.

Натисніть вкладку Вхід / вихід Config та змініть тип мережного адаптера на бездротовий адаптер РТ-ІОТ-NM-1W .

| NoT0                      |                 |              | _                  |          |
|---------------------------|-----------------|--------------|--------------------|----------|
| Specifications I/O Config | Physical Config | Thing Editor | Programming Attrib | outes    |
| Network Adapter           |                 | PT-IOT-NM-1W |                    | •        |
| Network Adapter 2         |                 | None         |                    | •        |
| Digital Slots             |                 | 1            |                    |          |
| Analog Slots              |                 | 0            |                    |          |
| USB Ports                 |                 | 0            |                    |          |
| Bluetooth                 |                 | Built-in     |                    |          |
| Desktop                   |                 | Show         |                    |          |
| Usage                     |                 | Smart Device | Component          |          |
|                           |                 |              |                    |          |
|                           |                 |              |                    |          |
|                           |                 |              |                    |          |
|                           |                 |              |                    |          |
|                           |                 |              |                    |          |
|                           |                 |              |                    |          |
| Тор                       |                 |              | [                  | Advanced |

#### b. Змініть ім'я пристрою Вентилятор.

Натисніть вкладку Config. У полі імені введіть Fan Ceiling.

| ≷ Ceiling Fan                                                                            | -                                                                                                    | $\times$ |
|------------------------------------------------------------------------------------------|----------------------------------------------------------------------------------------------------|----------|
| Specifications I/O Conf                                                                  | g Physical Config Thing Editor Programming Attributes                                                                                                    |          |
| GLOBAL<br>Settings<br>Algorithm Settings<br>Files<br>INTERFACE<br>Wireless0<br>Bluetooth | Global Settings Display Name Ceiling Fan Serial Number PTT0810T6FU Gateway/DNS IPv4   DHCP Static Gateway 192.168.25.1 DNS Server Gateway/DNS IPv6  DHCP Auto Config Static | ~        |
| Тор                                                                                      | Adva                                                                                                    | inced    |

с. Переконайтеся, що вентилятор підключено до бездротової мережі.

Перебуваючи на вкладці Config, натисніть на Wireless0 на лівій панелі.

У налаштуваннях мережа HomeGateway має бути вказана в полі SSID. Переконайтеся, що DHCP вибрано в налаштуваннях IP Configuration, IP-адреса - 192.168.25.100, а шлюз за замовчуванням - 192.168.25.1. Це вказує на те, що вентилятор підключено до мережі та отримує інформацію про конфігурацію IP з домашнього шлюзу.

| R | Ceiling Fan                                                                              |       |                                                                                                    |                           |            |                                  |                                                                           |                                                                            | -        | _    |        | $\times$ |
|---|------------------------------------------------------------------------------------------|-------|----------------------------------------------------------------------------------------------------|---------------------------|------------|----------------------------------|---------------------------------------------------------------------------|----------------------------------------------------------------------------|----------|------|--------|----------|
| 5 | Specifications I/O C                                                                     | Confi | g Physical                                                                                                    | Config                    | Thing      | ) Edit                           | or                                                                        | Program                                                                    | nming    | Attr | ibutes |          |
|   | GLOBAL<br>Settings<br>Algorithm Settings<br>Files<br>INTERFACE<br>Wireless0<br>Bluetooth | < >   | Port Status<br>Bandwidth<br>MAC Address<br>SSID<br>Authentication<br>Disabled<br>WPA-PSK<br>WPA<br>Encryption Type<br>IP Configuratio<br>DHCP<br>Static<br>IP Address<br>Subnet Mask | O WEP<br>O WPA:<br>O WPA: | 2-PSK<br>2 | WEI<br>PSK<br>Use<br>Pas:<br>Dis | ess0<br>300  <br>0002<br>Hom<br>P Key<br>: Pass<br>r ID<br>sword<br>abled | Mbps<br>.4A4B.80<br>eGateway<br>Phrase<br>d<br>1<br>168.25.10<br>255.255.0 | )25<br>/ |      | ✓ Or   |          |
|   | Тор                                                                                      |       |                                                                                                    |                           |            |                                  |                                                                           |                                                                            |          |      | Advar  | nced     |

Закрийте вікно конфігурації вентилятора.

d. Підключіть двері та лампу до безпроводової мережі, виконуючи ті самі дії, які використовуються для вентилятора.

## 3. Підключіть бездротовий планшет до мережі

Крок 1. Підключіть бездротовий планшет до робочої області

a. Натисніть на End Devices у вікні вибору пристрою та додайте Wireless Tablet до робочої області.

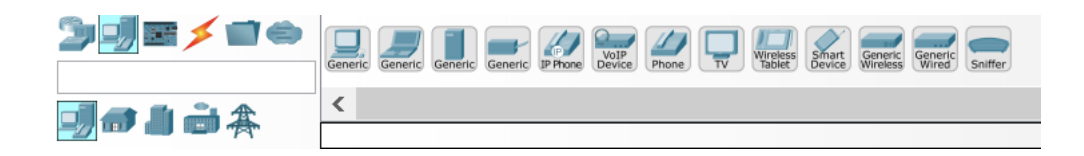

### Крок 2. Підключіть бездротовий планшет до мережі HomeGateway

а. Змініть налаштування мережі бездротового планшета.

Click the Tablet icon to open the Tablet configuration window.

Натисніть вкладку Config потім натисніть на Wireless0 . Змініть ідентифікатор SSID від Default на HomeGateway . Після змін мережевого SSID планшет повинен читати IP-адресу через DHCP протягом декількох секунд.

| R                                                                                                    | Tablet PC                                                                                                    | .0 <u> </u>            |
|----------------------------------------------------------------------------------------------------|----------------------------------------------------------------------------------------------------|------------------------|
| Physical Config                                                                                      | Desktop Attributes Software,                                                                                                    | /Services              |
| Physical Config<br>GLOBAL<br>Settings<br>Algorithm Settings<br>INTERFACE<br>Wireless0<br>3G/4G Cell1 | Desktop     Attributes     Software,       Port Status     Bandwidth       MAC Address     SSID       Authentication     WEP       WPA-PSK     WPA2-PSK       WPA     WPA2       Encryption Type     IP Configuration       IP Address     Subnet Mask       IPv6 Configuration     DHCP       Auto Config | /Services<br>Wireless0 |
| v                                                                                                    | ● Static<br>IPv6 Address<br>Link Local Address: FE80::20A:F3                                                                                                    | /<br>#FF:FE38:330E     |
| Тор                                                                                                  |                                                                                                    |                        |

b. Отримайте доступ до сервера IoT домашнього шлюза з планшета.

Натисніть вкладку Desktop, а потім натисніть значок Web Browser, щоб відкрити веб-браузер. Туре192.168.25.1 (адреса домашнього шлюзу) в полі URLадреси та натисніть Go. На сторінці Home Gateway Login введіть admin як ім'я користувача та admin як пароль і натисніть кнопку Надіслати , щоб підключитися до Сервера домашнього шлюзу.

Зверніть увагу, що на Home Gateway IoT Server - Devices list не з'являються жодні пристрої.

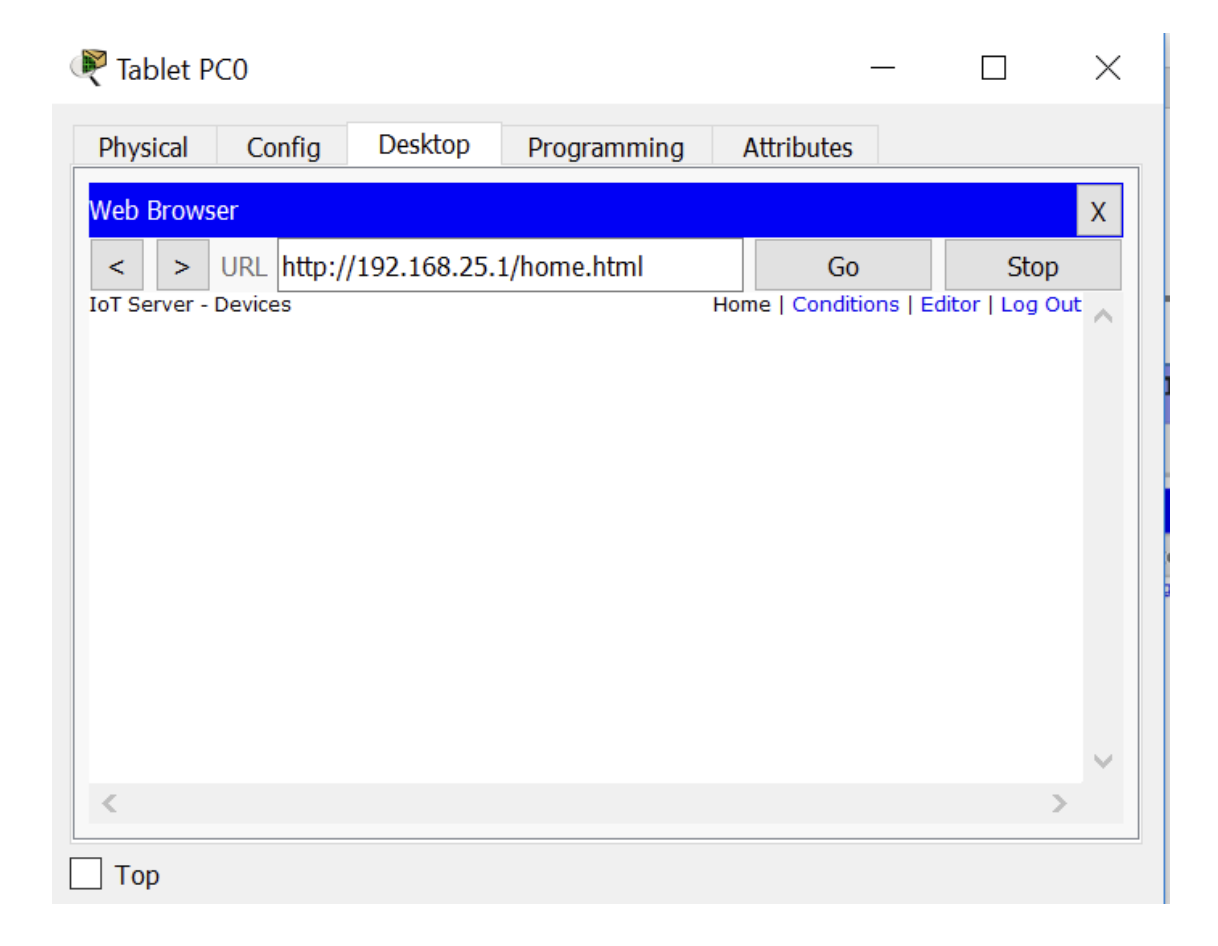

Закрийте вікно Tablet.

## Крок 3. Налаштування пристроїв ІоТ для реєстрації на сервері домашнього шлюзу

а. Зареєструйте вентилятор до сервера домашнього шлюзу.

Натисніть на Fan у робочому середовищі, потім на вкладку Config ,і на Налаштування на лівій панелі. У списку параметрів IoT Server натисніть кнопку Home Gateway .

| Reiling Fan                                                                              | —                                                                                                    | ×     |
|------------------------------------------------------------------------------------------|----------------------------------------------------------------------------------------------------|-------|
| Specifications I/O Config                                                                | Physical Config Thing Editor Programming Attributes                                                                                                    |       |
| GLOBAL<br>Settings<br>Algorithm Settings<br>Files<br>INTERFACE<br>Wireless0<br>Bluetooth | <ul> <li>Static</li> <li>IPv6 Gateway</li> <li>IPv6 DNS Server</li> <li>IoT Server</li> <li>None</li> <li>Home Gateway</li> <li>Remote Server</li> <li>Server Address</li> <li>User Name</li> <li>Password</li> <li>Connect</li> </ul> | ×     |
| Тор                                                                                      | Adva                                                                                                    | inced |

Закрийте вікно Ceiling Fan.

Повторіть кроки в розділі За, щоб зареєструвати пристрої Door та }Lamp до сервера.

b. Переконайтеся, що пристрої зареєстровані на сервері домашнього шлюзу.

Натисніть на Tablet у робочому середовищі та відкрийте Web Browser. Під'єднайтеся до домашнього шлюзу, наберіть 192.168.25.1 у полі URL-адреси, а потім натисніть Go. Введіть admin як ім'я користувача та пароль і натисніть Submit.

Через кілька секунд всі три пристрої повинні бути перелічені в списку Home Gateway IoT Server - Devices .

Закрийте вікно Tablet.

| Physical Config Desktop Programmin                            | g Attributes    |
|---------------------------------------------------------------|-----------------|
| Web Browser                                                   | X               |
| < > URL http://192.168.25.1/home.html<br>IoT Server - Devices | Go Stop         |
| ▼ ● IoT0 (PTT0810RAMJ)                                        | Ceiling Fan     |
| Status                                                        | Off Low High    |
| ▼ ● IoT2 (PTT08109MLO)                                        | Light           |
| Status                                                        | Off Dim On      |
| ▼ ● IoT1 (PTT0810VU81)                                        | Door            |
| Open                                                          |                 |
| Lock                                                          | Unlock Lock 🗸 🗸 |
| <                                                             | >               |